# **DESINSCRIPTION EN LIGNE A UNE COMPETITION DES SENIORS**

#### **Procédure :**

1 – Rendez-vous sur le site de l'AS : <u>https://as-golf-aingeray.fr/</u>

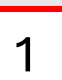

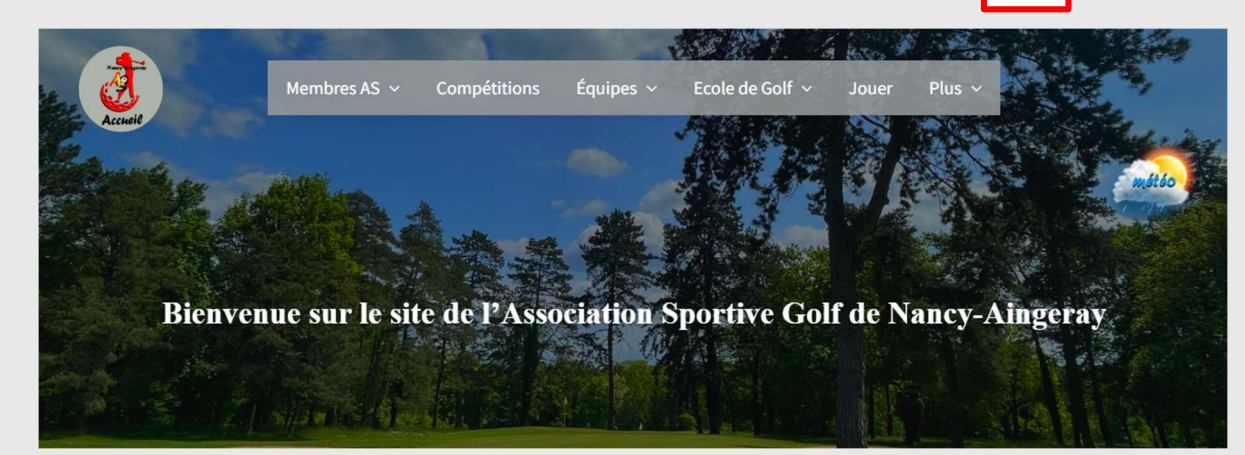

2 – Dans la partie membre AS, sélectionnez Connexion puis identifiez-vous.

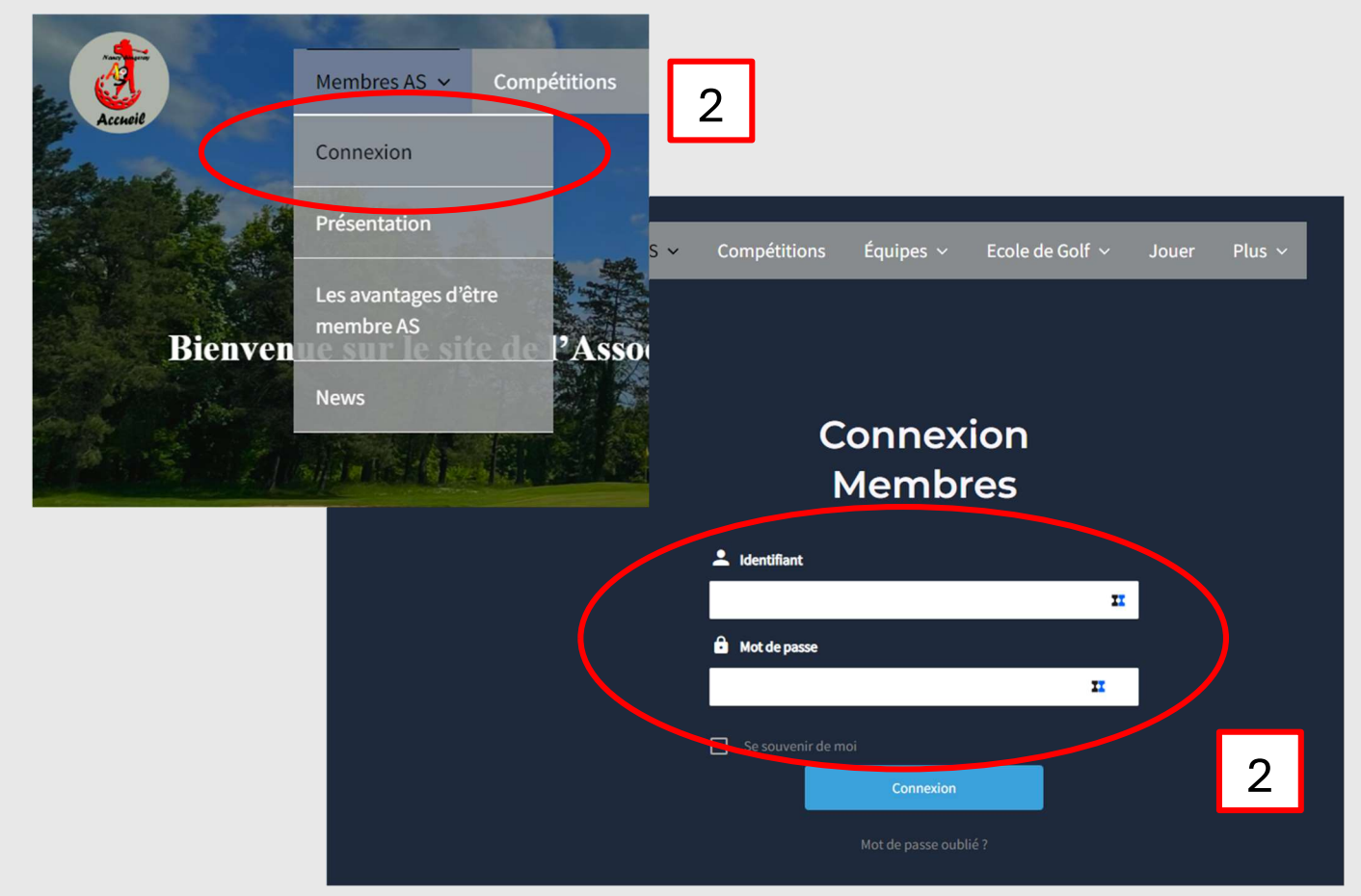

3 – Sélectionnez compétitions

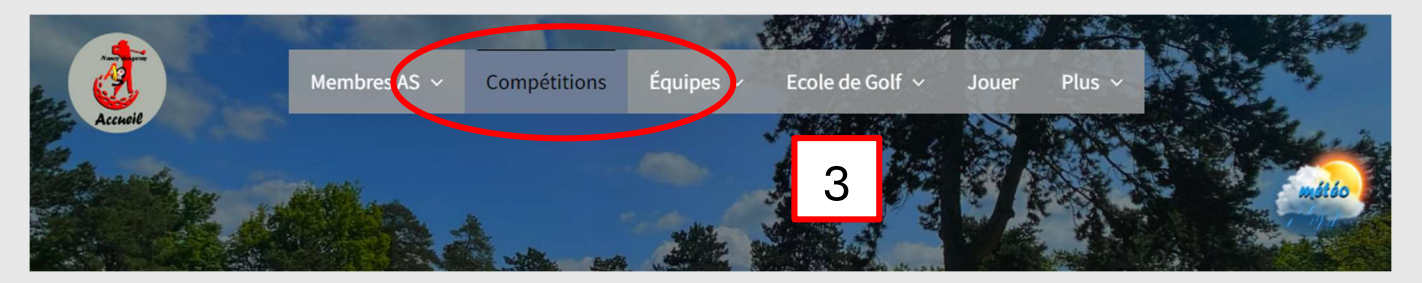

4 – Dans la rubrique jeudi des séniors, cliquez sur inscription.

| Accusil | Membres AS 🗸 Comp   | étitions Équipes ~ Ecole de Go | olf ~ Jouer Plus ~ |   |
|---------|---------------------|--------------------------------|--------------------|---|
|         | Compétitions        |                                |                    |   |
|         | Championnat du club | Mardi des femmes               | Jeudi des séniors  |   |
|         | <u>Présentation</u> | Présentation                   | Présentation       |   |
|         | Calendrier          | Calendrier                     |                    |   |
|         | Inscription         | Inscription                    | Inscription        | 4 |
|         | <u>Résultats</u>    | Résultats                      | Resultats          |   |
|         | Coupe mixte         | Mirabelle                      | TIS                |   |

## 5 – Cliquez sur le bouton inscription

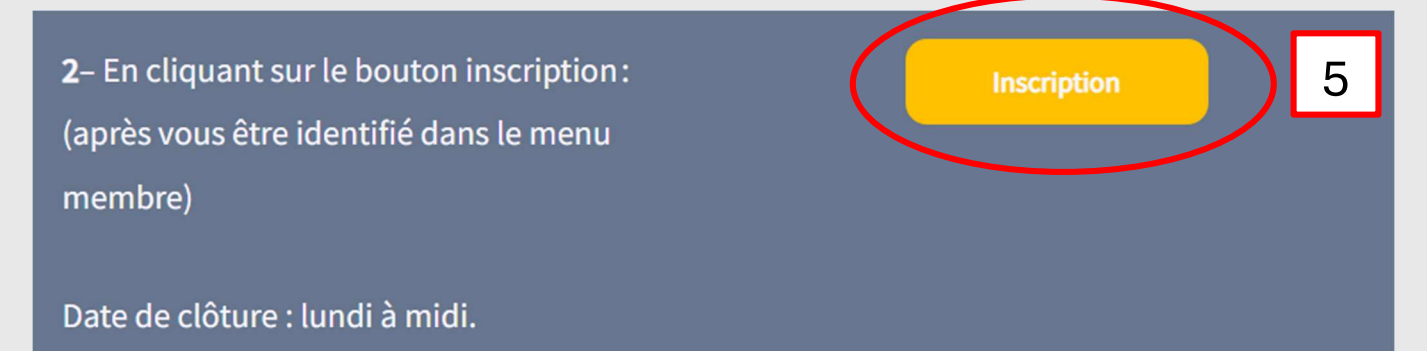

#### 6 – Sélectionnez votre choix puis cliquez dessus

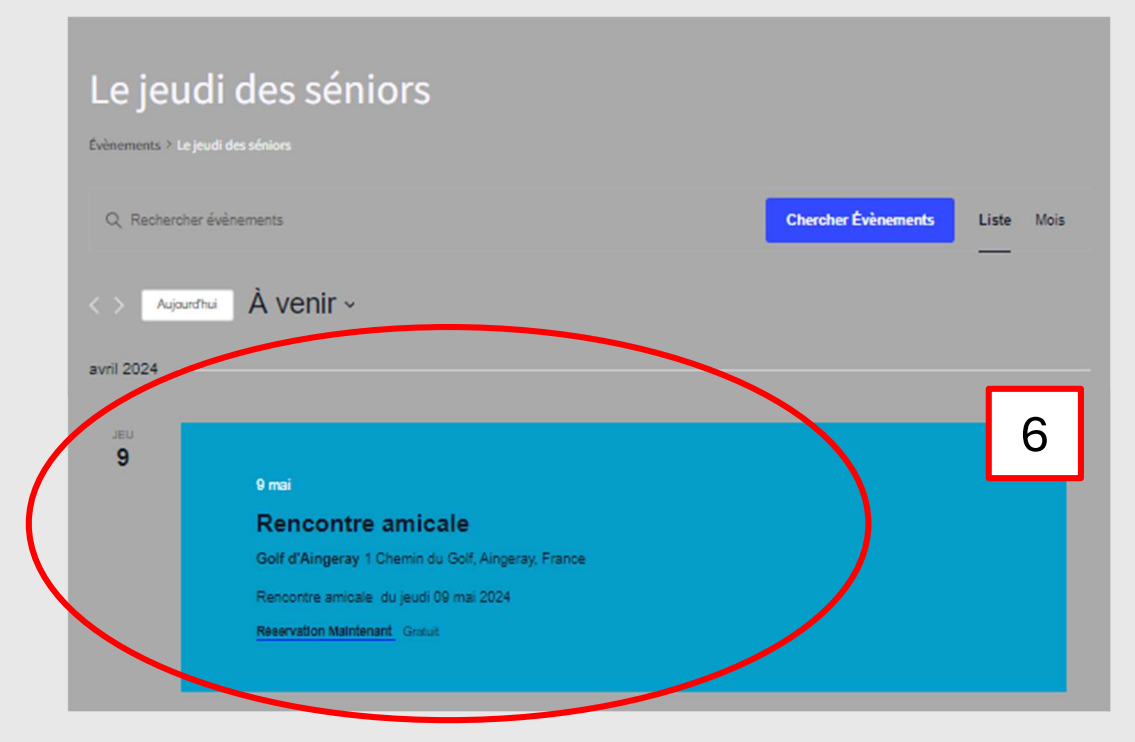

## 7 – Cliquez sur le lien voir réservation

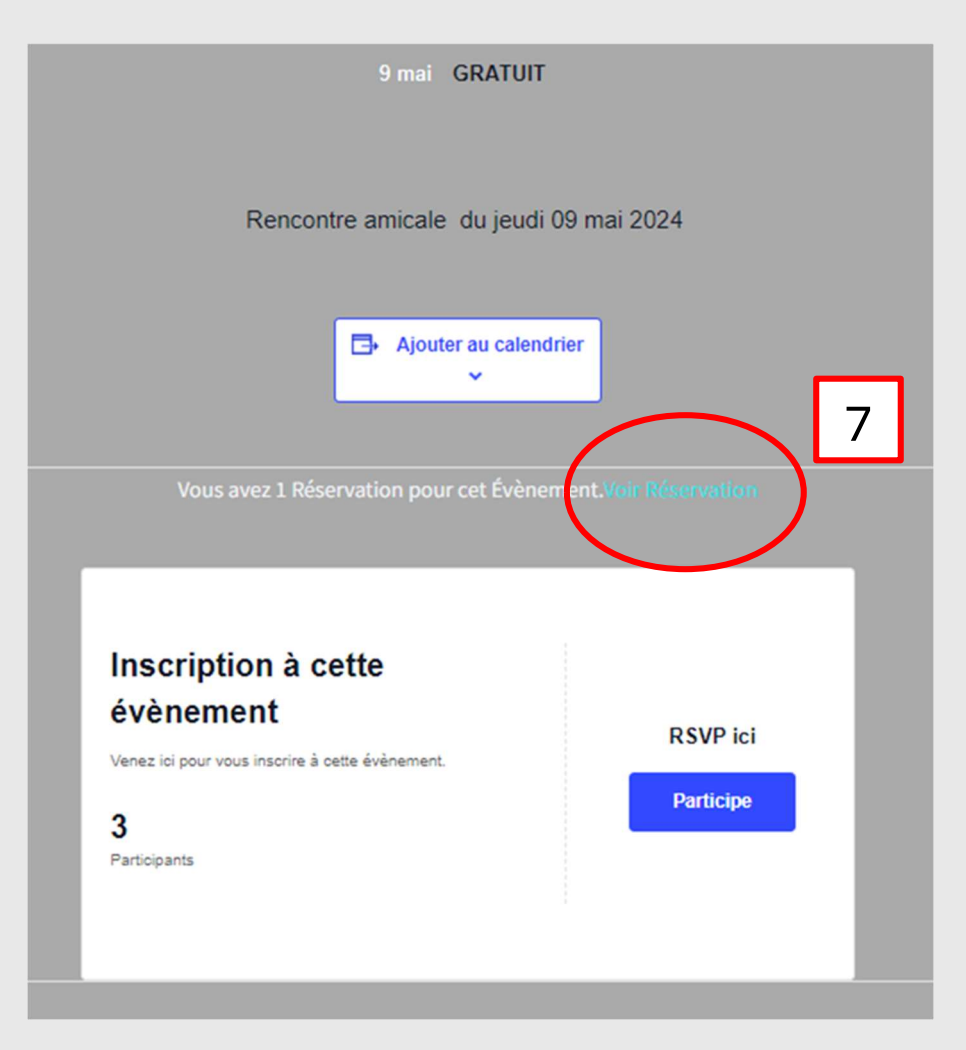

8 - Sélectionnez Je ne participe pas et cliquez sur le bouton Mettre à jour Réservation

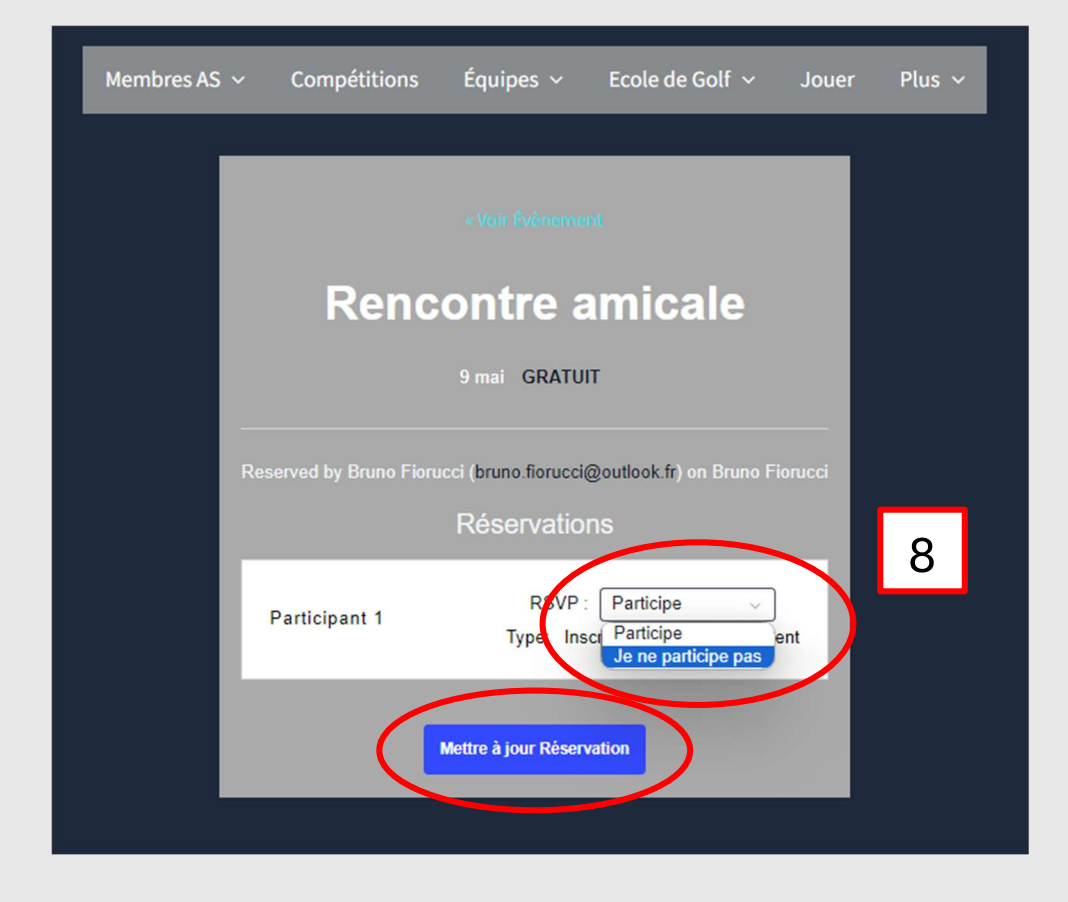